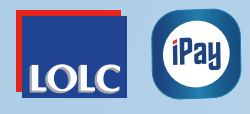

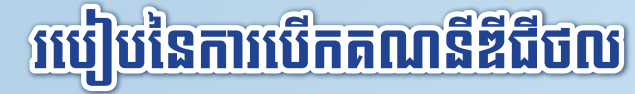

- 🚺 ្ ចុចពាក្យ More
- 🞱 🕘 ចុចពាក្យ My Account
- 🗿 🛛 បញ្ចូល PIN Code ៤ ខ្ទង់
- 💁 ចុចពាក្យ៍ Open Digital Savings Account
- 🖲 ្ ចុចពាក្យ Yes
- 📵 🛛 បញ្ចូលព័ត៌មានតម្រូវនានា ដើម្បីបើកគណនីឌីជីថល
- T<sub>→</sub> ធីក (√) លើពាក្យ I Accept the Terms and Conditions មានន័យថាលោកអ្នកយល់ព្រមលក្ខខណ្ឌនៃការបើកគណនីឌីជីថល
- 🖲 ្ ចុចពាក្យ Submit ប្រព័ន្ធនឹងបង្ហាញថា

Digital Banking Account Application Completed មានន័យថាការស្នើសុំបើកគណនីឌីជីថលរបស់លោក អ្នកបានបំពេញជោគជ័យ។ ព័ត៌មានលម្អិតរបស់អ្នកនឹង ត្រូវបានត្រួតពិនិត្យដោយក្រុមការងាររបស់ អិលអូអិលស៊ី។ ចុចពាក្យ Close ដើម្បីបញ្ចប់ប្រតិបត្តិការ។

| (\$10 al @)                                                                                                    |   | 10.24                                                                                                    | dD ht*                                                                                                    |   |
|----------------------------------------------------------------------------------------------------|---|----------------------------------------------------------------------------------------------------|----------------------------------------------------------------------------------------------------|---|
| iPay                                                                                                    |   | < P55                                                                                                    | i Code                                                                                                    |   |
| 法付款款法                                                                                                    |   |                                                                                                    |                                                                                                    |   |
| Your Introducer Code : 734 Invite                                                                                                    |   | Please enter PIN                                                                                                    | to view Accounts.                                                                                                    |   |
|                                                                                                    | 2 |                                                                                                    |                                                                                                    |   |
|                                                                                                    |   | 1 3                                                                                                    | 23                                                                                                    |   |
| Contact IPby Terrs and Conditions                                                                                                    |   | 4 :                                                                                                    | 5 6                                                                                                    | 3 |
|                                                                                                    |   | 7 0                                                                                                    |                                                                                                    |   |
| E> Logeut                                                                                                    |   | / 0                                                                                                    | 0 9                                                                                                    |   |
| in in in in in in in in in in in in in i                                                                                                    | 1 | C (                                                                                                    |                                                                                                    |   |
|                                                                                                    |   |                                                                                                    |                                                                                                    |   |
| 0.00                                                                                                    |   |                                                                                                    |                                                                                                    |   |
| K My Accounts                                                                                                    |   | K My Ac                                                                                                    | counts                                                                                                    |   |
| < My Accounts                                                                                                    |   | K My Ac Are you sure you w                                                                                                    | counts<br>and to open a Digital<br>inh LOUC Cambodu                                                                                                    |   |
| K My Accounts                                                                                                    |   | Stell<br>Vita<br>Are you turk you o<br>Senings Account w<br>Yes                                                                                                    | Te difference and the second second s | 5 |
| K My Accounts                                                                                                    |   | Are you sure you w<br>Bavinga Account w<br>Yes<br>Cick tre and r                                                                                                    | To De<br>counts<br>and to open a Digital<br>rith LOLC Cambodia<br>No                                                                                                    | 5 |
| My Accounts      My Accounts      Gick to add Bank Account.      Add Bank Account                                                                     |   | Station of the second second s | To Development a Digital<br>nth LOLC Cambodia<br>No<br>Institutionation                                                                                                    | 5 |
| My Accounts      My Accounts      Gick to add bank account.      Add Bank Account      Open Digital Savings Account      Open Digital Savings Account | 4 | Are you sure you w<br>Servings Account w<br>Ves<br>Cick to aveid<br>Cick to aveid<br>Account w<br>Cick to aveid<br>Cick to aveid<br>Open Digstal                                                                                                    | Tell:<br>counts<br>and to open a Digital<br>inti LOLC Cambolia<br>No<br>anti account.                                                                                                    | 5 |